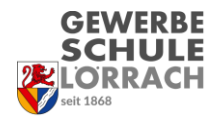

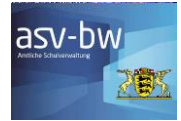

## Noteneingabe BFK-Note

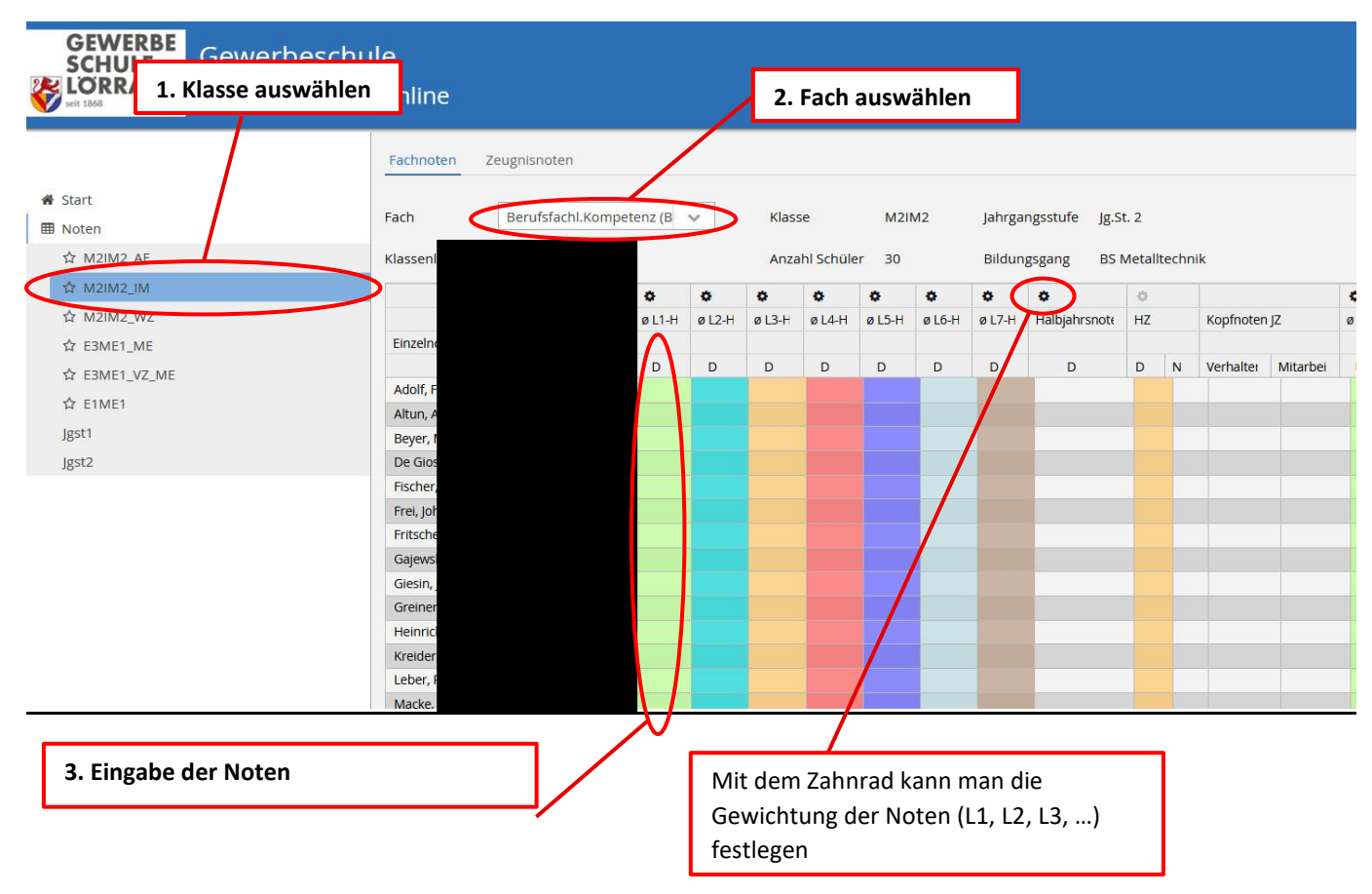

## Info: Eingabe der BFK- und PROK-Note über NEO

- Bei NEO ist es nicht möglich, dass eine von mehreren Lehrkräften gegebene Note einer Lehrkraft direkt zugeordnet werden kann.
- Für die BFK- und PROK-Note gibt es daher drei Möglichkeiten:

Möglichkeit 1: Die Fachlehrkräfte sprechen sich ab, wer L1, L2, L3, ... ist und tragen ihre Note in die entsprechende Spalte ein.

**Möglichkeit 2:** Wenn man das Fach BFK in NEO auswählt, dann steht hinter dem Fachnamen "Berufsfachl. Kompetenz" in der Klammer die jeweilige BFK-Nummer der Lehrkraft (das Gleiche gilt für die PROK-Note). Die Fachlehrkräfte tragen dann entsprechend ihrer BFK -Nummer die Note ein (z.B. BFK2 entspricht der Spalte L2). Bei dieser Möglichkeit ist keine Absprache erforderlich.

**Möglichkeit 3:** Die Fachlehrkräfte ermitteln gemeinsam eine BFK-Note (PROK-Note) und ein Lehrer gibt diese Noten dann in NEO ein.